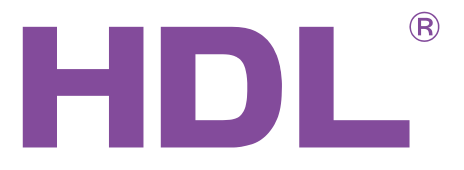

## User Manual

## HDL-MGSM.431

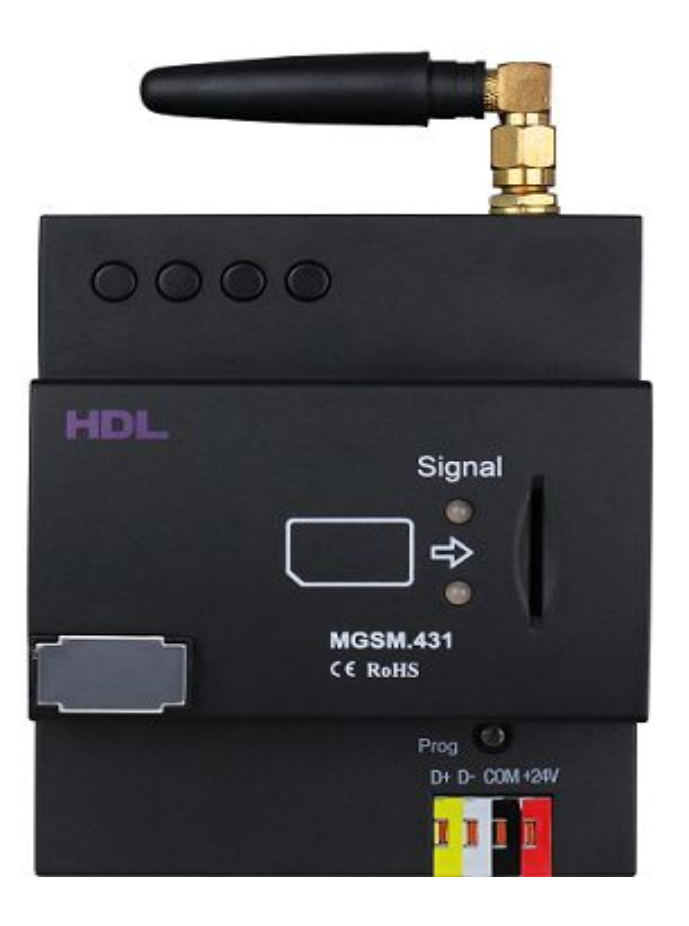

# buspro

www.hdlautomation.com

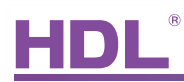

#### Document updates:

| Version | Date       | Description         |
|---------|------------|---------------------|
| V1.0    | 2015.05.08 | Finish new document |
|         |            |                     |
|         |            |                     |
|         |            |                     |
|         |            |                     |
|         |            |                     |
|         |            |                     |
|         |            |                     |
|         |            |                     |
|         |            |                     |
|         |            |                     |
|         |            |                     |

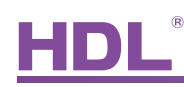

## INDEX

| 1.  | Overview                     | . 1 |
|-----|------------------------------|-----|
|     | 1.1 General Information      | 1   |
|     | 1.1.1 Description            | 1   |
|     | 1.1.2 Mounting               | . 1 |
|     | 1.2 Functions                | 1   |
| 2.  | Technical Data               | 2   |
| 3.  | Installation                 | 3   |
|     | 3.1 Wiring                   | .3  |
|     | 4.2 HDL BUS Pro Description  | .4  |
| 4.  | Software Configuration       | .4  |
|     | 4.1 Basic settings           | .4  |
|     | 4.1.1 Changing the device ID | .4  |
|     | 4.1.2 Remark                 | 5   |
| 4.1 | 3 Network parameters         | 5   |
| 4.1 | 4 Service center numbers     | . 6 |
|     | 4.2 Receiving an SMS         | .7  |
| 4.2 | 1 Receiving an SMS           | 7   |
| 4.2 | 2 Verifying phone numbers    | . 7 |
|     | 4.2 Sending an SMS           | .8  |
|     | 4.3 Testing                  | 8   |
| 4.3 | 1 SIM card signal            | . 8 |
| 5.  | NOTES                        | 11  |

### 1. Overview

#### 1.1 General Information

#### 1.1.1 Description

The MGSM.431 module is capable of both GSM monitoring and GSM control. This enables a user to control their automation targets via a single SMS message, regardless of their location. SMS status messages concerning the automation system can also be sent to users allowing real time system monitoring.

#### 1.1.2 Mounting

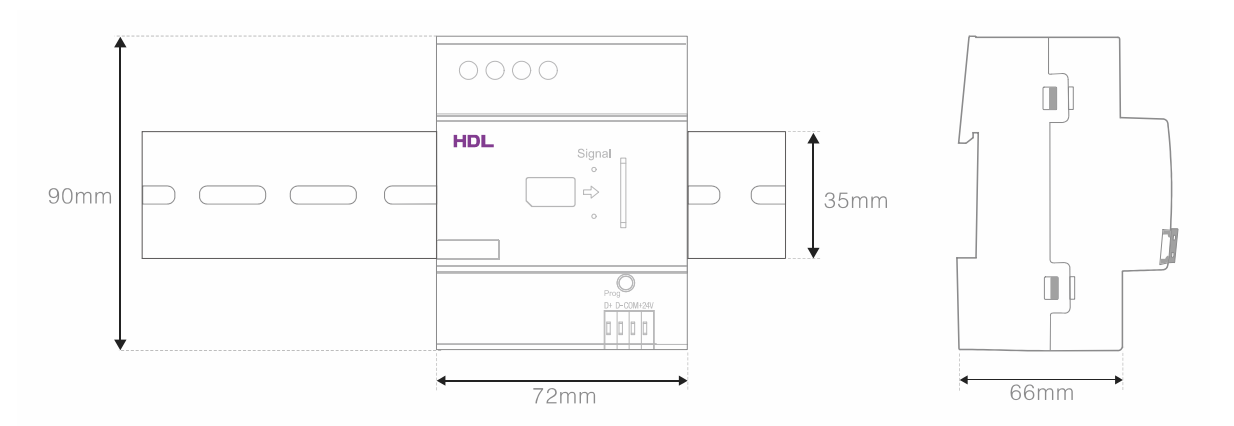

- Standard 35mm Din Rail Installation
- Inside Distribution Box(DB)

#### 1.2 Functions

- SMS control (99\*48 targets).
- Sending and receiving SMS messages.
- Status view
- Soft reset
- SMS feedback
- Gateway between HDL Buspro and Ethernet

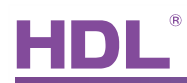

## 1.3 Device Description

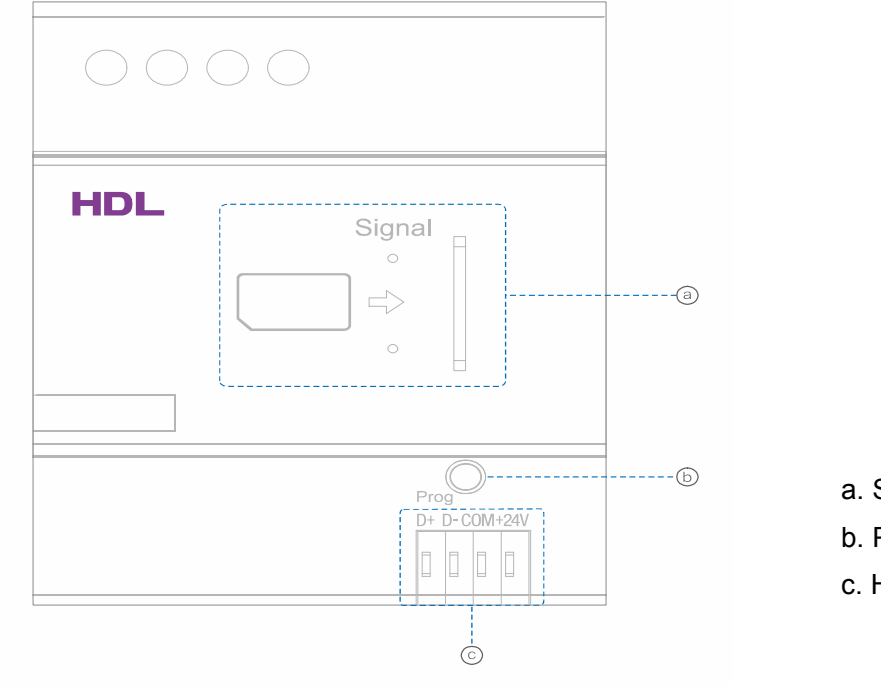

- a. SIM-CARD slot
- b. Programming button
- c. HDL Buspro

## 2. Technical Data

| Electrical Parameters :    |                                   |
|----------------------------|-----------------------------------|
| Bus power                  | DC12~30V                          |
| Bus power consumption      | 60mA/DC24V                        |
| SIM Card                   | 25mmX16mm                         |
| Communication system       | 4 frequency GSM                   |
| Bust terminal              | Wago 252,0.7585mm single diameter |
| Environmental Conditions : |                                   |
| Working temperature        | 0℃~45℃                            |
| Working relative humidity  | Up to 90%                         |
| Storage temperature        | <b>-20</b> ℃ <b>~+60</b> ℃        |
| Storage relative humidity  | Up to 93%                         |
| Approved                   |                                   |
| CE                         |                                   |

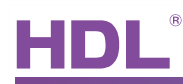

| RoHS                  |                            |  |  |  |  |  |
|-----------------------|----------------------------|--|--|--|--|--|
| Product information : |                            |  |  |  |  |  |
| Dimensions            | 72×88×66 (mm)              |  |  |  |  |  |
| Installation          | 35mm Din Rail installation |  |  |  |  |  |
| Housing material      | PA66                       |  |  |  |  |  |
| Protection degree     | IP20                       |  |  |  |  |  |

## 3. Installation

#### 3.1 Wiring

Follow the wiring diagram below exactly, failure to do so will result in damage to the module.

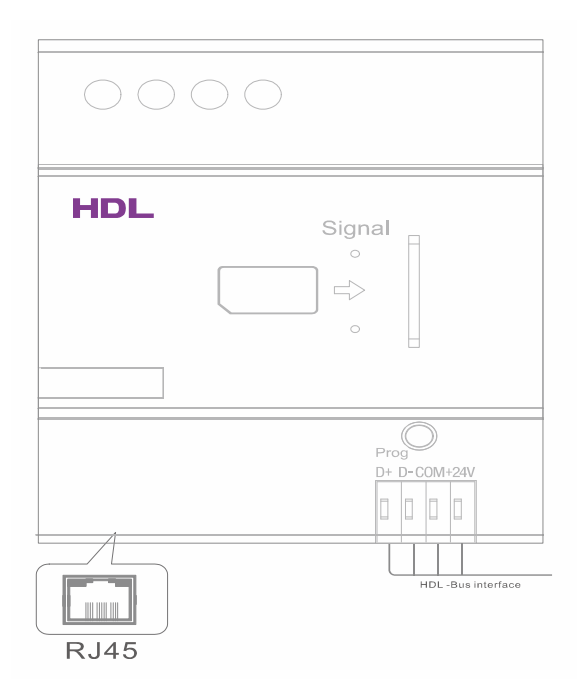

## 4.2 HDL BUS Pro Description

#### **Connector Information**

| buspro |        |  |  |  |  |  |
|--------|--------|--|--|--|--|--|
| DC24V  | Red    |  |  |  |  |  |
| СОМ    | Black  |  |  |  |  |  |
| DATA-  | White  |  |  |  |  |  |
| DATA+  | Yellow |  |  |  |  |  |

## 4. Software Configuration

#### 4.1 Basic settings

| 🚡 4 channels 10          | I& relay IV                    |               |         |      |                |        |      |  |
|--------------------------|--------------------------------|---------------|---------|------|----------------|--------|------|--|
| Device Area              | 3Channel Scene Scene           | ience 6New Fu | nctions |      |                |        |      |  |
| Select device            |                                |               |         |      |                |        |      |  |
| Device                   | 1-42-HDL-MR0410.431 ()         |               | ~       |      |                |        |      |  |
|                          |                                |               |         |      | -Model nietwo  |        |      |  |
| Model                    | HDL-MR0410 431                 |               |         |      | model picture  |        |      |  |
| Column ID                | 1                              | Device ID     | 42      |      |                |        |      |  |
| Subherib                 | •                              | Device ID     | 42      |      |                |        |      |  |
| Device remark            |                                |               |         |      |                |        |      |  |
| Remark                   |                                |               |         | Save |                |        |      |  |
| MAC address              |                                |               |         |      |                |        |      |  |
| MAC                      | 00. 00. 04. 1C. 63. 81. 1F. 2A |               |         |      |                |        |      |  |
| a                        |                                |               |         |      |                |        |      |  |
|                          |                                |               |         |      |                |        |      |  |
|                          |                                |               |         |      |                |        |      |  |
|                          |                                |               |         |      |                |        |      |  |
|                          |                                |               |         |      |                |        |      |  |
| ⊂Modifv subnet ID and de | vice ID according to MAC       |               |         |      | Picture upload |        |      |  |
| Subnet ID                |                                | Device ID     |         | Save | Upload         | Delete | Exit |  |
|                          |                                |               |         |      |                |        | 1    |  |
|                          |                                |               |         |      |                |        |      |  |

#### 4.1.1 Changing the device ID

It's recommended to connect it via RJ45 and set the subnet ID different from the Gateway (typically the SB-DN-1IP or HDL-MBUS01IP.431).

Method One:

- 1. Open the HDL-BUS Pro Setup tool.
- 2. Long press the "programming button" for three seconds, until the LED turns red.

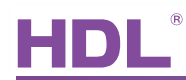

3. Using the HDL-BUS Pro Setup tool, click on "Address management", and then select the "Modify address (when the programming button is depressed)" option, the below window will then appear:

| Indicate initial address |
|--------------------------|
| Modify initial address   |
|                          |

5. Click on the "Indicate initial address" tab, and the subnet/device ID of the module will be displayed. To modify the address, enter in the new address click on the "Modify initial address" tab, then click on the "+Add" tab. The module will then be added to the "ON-line devices" list.

#### Method two:

1. Open the HDL-BUS Pro Setup tool, and then search for the online devices by clicking on the search button. The module will then be displayed on the "online device list".

#### 4.1.2 Remark

It is recommended that the module is named so it can be differentiated from other modules.

#### 4.1.3 Network parameters

Before the module is used, first it must be configured. To do this the IP address must be set under the same segment as your PC or router and the 1IP module.

After the module has had its IP address changed, it must then be restarted for the changes to be implemented.

The default IP address of the module is 192.168.10.250.

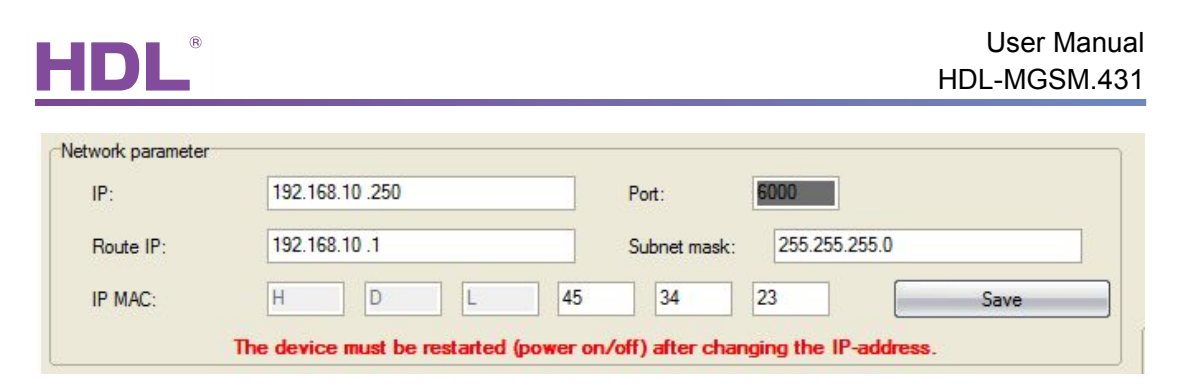

The IP MAC of the module should also be modified to ensure that it is different from other modules. The default IP MAC is "HDL 85.85.85".

#### Setting the date and time

Before the module is used, the current date and time should be set. To set the modules time and date, click on the "PC time", and then click on save.

(The default PC time will be set as the module time if the "PC time" tab is clicked.)

| Date:              | 17 October 2014            |    | Friday     | PC Time |
|--------------------|----------------------------|----|------------|---------|
| Time               | 17 🔶 : 44                  | 27 | (hhːmmːss) | Save    |
| lify subnet ID and | device ID according to MAC |    |            |         |

#### 4.1.4 Service center numbers

All telecommunication service providers' use different service center numbers. To enable the SMS module to communicate, the correct service center number and country code must be entered. Contact with your service provider for the correct service number.

| Service center: | +8613800200500 |   |           |
|-----------------|----------------|---|-----------|
| Country code:   | 86             | [ | 🖉 Save    |
| IMEI:           |                | ſ | Read IEMI |

N.B: It is essential that the service center and country code is input.

#### 4.2 Receiving an SMS

#### 4.2.1 Receiving an SMS

The SMS module can trigger a target after it receives SMS message. The message content sent to the the SMS module can be modified, and the target of each message can be configured.

| SMS Module II         |                        |             |            |                |                   |              |                  |               |             |            |   |
|-----------------------|------------------------|-------------|------------|----------------|-------------------|--------------|------------------|---------------|-------------|------------|---|
| Basic Information Rec | eive SMS Send SMS Test |             |            |                |                   |              |                  |               |             |            |   |
| Select Device         |                        |             |            |                |                   |              |                  |               |             |            |   |
|                       |                        |             | Verify Pho | ne Number      | unction of the cu | irrent group |                  |               |             |            |   |
| Device:               | 6-71-HDL-MGSM.431 ()   | ×           | Command    | ds(48 at most) |                   |              |                  |               |             |            |   |
|                       |                        |             | Object     | r Subnet ID    | Device ID         | Type         | Parameter 1      | Parameter 2   | Parameter 3 | Valid      | 1 |
| Input group No(1-99): | 1 To                   | 3 D Read    | 1          | 1              | 106               | Single chann | e 2(Channel no.) | 35(Intensity) | 0:0(Running | ii Invalid | l |
|                       |                        |             | 2          | 255            | 255               | Invalid      | N/A              | N/A           | N/A         | Invalid    |   |
| Received SMS comma    | and group(1-99)        | -           | 3          | 255            | 255               | Invalid      | N/A              | N/A           | N/A         | Invalid    |   |
| Group No              | Remark                 | SMS Content | 4          | 0              | 0                 | Invalid      | N/A              | N/A           | N/A         | Invalid    |   |
| 1                     | scene 1                | turn on     | 5          | 255            | 255               | Invalid      | N/A              | N/A           | N/A         | Invalid    |   |
| 2                     | scene2                 |             | 6          | 255            | 255               | Invalid      | N/A              | N/A           | N/A         | Invalid    |   |
| 3                     |                        |             | 7          | 255            | 255               | Invalid      | N/A              | N/A           | N/A         | Invalid    |   |
|                       |                        |             | 8          | 255            | 255               | Invalid      | N/A              | N/A           | N/A         | Invalid    |   |
|                       |                        |             | 9          | 255            | 255               | Invalid      | N/A              | N/A           | N/A         | Invalid    |   |
|                       |                        |             | 10         | 255            | 255               | Invalid      | N/A              | N/A           | N/A         | Invalid    |   |
|                       |                        |             | 11         | 255            | 255               | Invalid      | N/A              | N/A           | N/A         | Invalid    |   |
|                       |                        |             | 12         | 255            | 255               | Invalid      | N/A              | N/A           | N/A         | Invalid    |   |
|                       |                        |             | 13         | 255            | 255               | Invalid      | N/A              | N/A           | N/A         | Invalid    |   |
|                       |                        |             | 14         | 255            | 255               | Invalid      | N/A              | N/A           | N/A         | Invalid    |   |

-Up to 99 groups can be controlled via SMS, each group may have 48 targets.

#### 4.2.2 Verifying phone numbers

If the "verify phone number" option is selected, only verified and authorized phone numbers can send a message to the SMS module to control a target.

-Enter the phone numbers that will be authorized to control the SMS module, and then click the 'Save' button.

| SMS Module II          |                            |                      |          |                      |                                            |                        |                                                                                    |       |
|------------------------|----------------------------|----------------------|----------|----------------------|--------------------------------------------|------------------------|------------------------------------------------------------------------------------|-------|
| Basic Information Rece | eive SMS   Send SMS   Test |                      |          |                      |                                            |                        |                                                                                    |       |
| Select Device          |                            |                      |          |                      | <b>F</b> - 2 - 2 - 2                       |                        |                                                                                    |       |
| Device:                | 6-71-HDL-MGSM.431.0        |                      | M Che    | ly Phone Number      | Function of the current group              |                        |                                                                                    |       |
|                        |                            |                      | Hr       | t: Phone number r    | nust be specified exactly as received by t | he SMS-module. Send an | SMS from a phone to this module and check under (@Test SMS) <sup>-</sup> how the n | umber |
| Input group No(1,99):  | 1 To                       | 3                    | ()1 Read | s. Often, the number | er include the country code;               |                        |                                                                                    |       |
| input group no(100).   |                            |                      | La mood  | ndex                 | Remark                                     | Phone Numbe            |                                                                                    |       |
| Received SMS comma     | nd group(1-99)             |                      | 1        |                      |                                            | 13544483558            | 3                                                                                  |       |
| Group No               | Remark                     | SMS Content          | 2        |                      |                                            | 13995576480            | 3                                                                                  |       |
| 1                      |                            | ok                   | 3        |                      |                                            |                        |                                                                                    | 6     |
| 2                      |                            |                      | 4        |                      |                                            |                        |                                                                                    |       |
| 3                      |                            |                      |          |                      |                                            |                        |                                                                                    |       |
|                        |                            |                      | -0       |                      |                                            |                        |                                                                                    |       |
|                        |                            |                      | /        |                      |                                            |                        |                                                                                    |       |
|                        |                            |                      | 9        |                      |                                            |                        |                                                                                    |       |
|                        |                            |                      |          | 0                    |                                            |                        |                                                                                    |       |
|                        |                            |                      | 1        | 1                    |                                            |                        |                                                                                    |       |
|                        |                            |                      | 1        | 2                    |                                            |                        |                                                                                    |       |
|                        |                            |                      |          |                      |                                            |                        |                                                                                    |       |
|                        |                            |                      |          |                      |                                            |                        |                                                                                    |       |
|                        |                            |                      |          |                      |                                            |                        |                                                                                    |       |
|                        |                            |                      |          | Verify Phone N       | lumber                                     | Send reply             |                                                                                    |       |
|                        |                            |                      |          | Modify remark Syr    | nchronously                                | Modify phone numb      | ber Synchronously                                                                  |       |
|                        |                            |                      |          | Modify remarks       | in All groups synchronously                |                        | Modify "Verify phone number" in all groups synchronously                           |       |
|                        |                            |                      |          | Modify phone r       | umbers in all groups synchronous           | y                      | Modify "Send reply" in all groups synchronously                                    |       |
| Modify remark Synt     | chronously [               | SMS Content Synchror | nously   |                      | Save                                       |                        | × ext                                                                              |       |

- If the "send reply" option is selected the SMS module will send a feedback message when the module receives a message.

#### 4.2 Sending an SMS

The SMS module can send out a message to inform a user about the status of a specific module (security module , logic module, sensors......).

You can set 20 input groups at most, each grouping can send a maximum of 10 short messages.

- The Group NO. is also used as the Universal switch number. As an example when a door is opened, an alarm message will be sent to the user.

| - Sin S Modul   |                             |                 |                         |                         |                              | /             |
|-----------------|-----------------------------|-----------------|-------------------------|-------------------------|------------------------------|---------------|
| asic Informatio | n Receive SMS Send SMS Test |                 |                         |                         |                              |               |
| Select Device   |                             | SMS to be       | e sent                  |                         |                              |               |
| Device:         | 6-71-HDL-MGSM.431 ()        | Grou            | p No: 1                 |                         | Group Remark:                | dry contact   |
|                 |                             |                 |                         |                         |                              |               |
| Innut Groun     | No(1-20): 1 To 5            | Hint            | :Each group can se      | nd short 10 messages at | most.                        |               |
| CMC Informa C   |                             | J<br>California |                         |                         |                              |               |
| Group No.       | Remark                      | Index           | Remark                  | Phone Number            | SMS Content                  | Valid/Invalid |
| 1               | dry contact                 | 1               | Rendric                 | 13544483558             | the door is open             | Valid         |
| 2               | relay status                | 2               |                         | 187675755456            |                              | Valid         |
| 3               |                             | 3               |                         | 123214132423            |                              | Valid         |
| 4               |                             | 4               |                         | 134545465435            |                              | Valid         |
| 5               |                             | 5               |                         | 187675755456            |                              | Valid         |
|                 |                             | 6               |                         | 187675755456            |                              | Valid         |
|                 |                             | 7               |                         | 187675755456            |                              | Valid         |
|                 |                             | 8               |                         | 187675755456            |                              | Valid         |
|                 |                             | 9               |                         | 187675755456            |                              | Valid         |
|                 |                             | 10              |                         | 187675755456            |                              | Valid         |
|                 |                             |                 |                         |                         |                              |               |
|                 |                             |                 |                         |                         |                              |               |
|                 |                             |                 |                         |                         |                              |               |
|                 |                             |                 |                         |                         |                              |               |
|                 |                             |                 |                         |                         |                              |               |
|                 |                             | L Moo           | dify Remark Synchronou  | sly                     | Modify Phone Number Sync     | chronously    |
|                 |                             | Mod             | dify SMS content synchr | onously                 | Modify "Valid/Invalid" synci | hronously     |
|                 |                             |                 |                         |                         |                              |               |
|                 |                             |                 | -                       |                         |                              |               |

#### 4.3 Testing

#### 4.3.1 SIM card signal

The SMS module can show the signal strength of the modules SIM card.

-The SIM card can be tested by sending a short message to a preset telephone number.

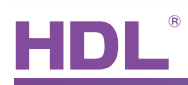

| Rasic Information   Rec | PM2 avia   | Send SMS Test                         |          |                        |           |                      |                                                         |                            |
|-------------------------|------------|---------------------------------------|----------|------------------------|-----------|----------------------|---------------------------------------------------------|----------------------------|
| Dase monitoring rice    | 20176 3113 | o o o o o o o o o o o o o o o o o o o |          |                        |           |                      |                                                         |                            |
| Select Device           |            |                                       |          |                        |           | Other Settings       |                                                         |                            |
| Device:                 | 6-22       | HDL-MGSM.431 ()                       |          |                        | <b>M</b>  | Data Transfer:       | Enable Data Transfer:Network <> BUS                     | local network is connected |
| Send SMS                |            |                                       |          |                        |           | Append Data:         | The date that received                                  |                            |
| Send to:                | 0086       | 1344483558                            |          |                        | Send      |                      | The time that received                                  |                            |
| SMS content:            | 00         |                                       |          |                        |           |                      | Main Remark                                             |                            |
|                         |            |                                       |          |                        |           | Hint:when you select | options, sms module will add them at the end of message | Save                       |
|                         |            |                                       |          |                        |           |                      |                                                         |                            |
|                         |            |                                       |          |                        |           |                      |                                                         |                            |
| Message log             |            |                                       |          |                        |           |                      |                                                         |                            |
| Signal:                 | att        |                                       | Update s | tatus every 10 seconds | Clear All |                      |                                                         |                            |
| Messages:               |            | Phone Number                          | Time     | SMS Content            | Address   |                      |                                                         |                            |
|                         |            |                                       |          |                        |           |                      |                                                         |                            |
|                         |            |                                       |          |                        |           |                      |                                                         |                            |
|                         |            |                                       |          |                        |           |                      |                                                         |                            |
|                         | _          |                                       |          |                        |           |                      |                                                         |                            |
|                         |            |                                       |          |                        |           |                      |                                                         |                            |

#### 4.3.2 History log

The SMS module has a history log (message log) which can record and display the latest messages the module has received.

| Basic Information Re- | ceive SMS | Send SMS Test   |          |                        |           |                      |                                   |                        |                            |
|-----------------------|-----------|-----------------|----------|------------------------|-----------|----------------------|-----------------------------------|------------------------|----------------------------|
| Select Device         |           |                 |          |                        |           | Other Settings       |                                   |                        |                            |
| Device:               | 6-22-H    | HDL-MGSM.431 () |          |                        | <b>M</b>  | Data Transfer:       | Enable Data Transfer:Net          | twork <> BUS           | local network is connected |
| Send SMS              |           |                 |          |                        |           | Append Data:         | The date that received            |                        |                            |
| Send to:              | 008613    | 344483558       |          |                        | Send      |                      | The time that received            |                        |                            |
| SMS content:          | on        |                 |          |                        |           |                      | Main Remark                       |                        |                            |
|                       |           |                 |          |                        |           | Hint when you select | options, sms module will add them | at the end of message. | Save Save                  |
|                       |           |                 |          |                        |           |                      |                                   |                        |                            |
|                       |           |                 |          |                        |           |                      |                                   |                        |                            |
| Message log           |           |                 |          |                        |           |                      |                                   |                        |                            |
| Signal:               | att       |                 | Update s | tatus every 10 seconds | Clear All |                      |                                   |                        |                            |
| Messages:             |           | Phone Number    | Time     | SMS Content            | Address   |                      |                                   |                        |                            |
|                       |           |                 |          |                        |           |                      |                                   |                        |                            |
|                       |           |                 |          |                        |           |                      |                                   |                        |                            |
|                       | _         |                 |          |                        |           |                      |                                   |                        |                            |
|                       | _         |                 |          |                        |           |                      |                                   |                        |                            |
|                       |           |                 |          |                        |           |                      |                                   |                        |                            |

 The status will be updated every 10s if the option "update status every 10s" is checked.

#### 4.3.3 Other settings

| Other Settings       |                                                          | / .                        |
|----------------------|----------------------------------------------------------|----------------------------|
| Other Settings       |                                                          | local potwork is connected |
| Data Transfer:       | ✓ Enable Data Transfer: Network <> BUS                   | Incal Herwork is connected |
| Append Data:         | The date that received                                   |                            |
|                      | The time that received                                   |                            |
|                      | Main Remark                                              |                            |
| lint:when you select | options, sms module will add them at the end of message. | Save Save                  |
| ,                    |                                                          |                            |
|                      |                                                          |                            |
| internet you dooot   |                                                          |                            |

a) Enable data transfer: network<--->HDL-bus

If this option is selected, the module can operate as a communication gateway between

#### HDL devices.

b) The data that received

When the SMS module receives data, it will be added to the message.

c) The time that received

This will display the time that the message is received by the SMS module.

d) Main remark

A user can add remark e.g: the name of the project.

## 6. NOTES

| R          |
|------------|
|            |
|            |
|            |
| Since 1985 |
|            |
|            |
|            |
|            |
|            |
|            |
|            |
|            |
|            |
|            |
|            |
|            |
|            |
|            |